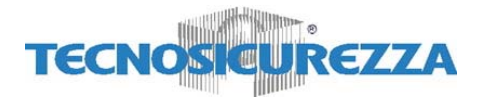

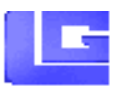

# Contents F50

| 1. TO POWER UP F50                                      | 2  |
|---------------------------------------------------------|----|
| 2. TO OPEN                                              | 2  |
| 3. TO OPEN (DUAL COMBO)                                 | 3  |
| 4. CHANGING COMBO - Users and Manager (only digit)      | 4  |
| 5. CHANGING COMBO - Users and Manager (with dallas key) | 5  |
| 6. CHANGING COMBO - Master (always only digit)          | 6  |
| 7. MANAGER MENU                                         | 7  |
| 7.1 Users Administration                                | 7  |
| 7.1.1 User enabled                                      | 8  |
| 7.1.2 User disabled                                     | 8  |
| 7.1.3 User deleted                                      | 9  |
| 7.1.4 User blocked                                      | 9  |
| 7.2 Time Delay                                          | 10 |
| 7.3 Audit Download                                      | 11 |
| 8. TIME MENU                                            | 12 |
| 8.1 Immediate Time Lock                                 | 12 |
| 8.2 Temporary Time Lock                                 | 13 |
| 8.3 Open Extension Time Lock                            | 14 |
| 9. MASTER MENU                                          | 15 |
| 9.1 Time / Date                                         | 15 |
| 9.2 Time Lock - Standard Week                           | 16 |
| 9.2.1 ADD / MODIFY Standard Week                        | 16 |
| 9.2.2 VERIFY opening period                             | 17 |
| 9.3 2 <sup>nd</sup> Time Lock – Standard Week           | 18 |
| 9.3.1 ADD / MODIFY Standard Week (2 <sup>nd</sup> TL)   | 18 |
| 9.3.2 VERIFY opening period (2 <sup>nd</sup> TL)        | 19 |
| 9.4 Time Lock - Special Events                          | 20 |
| 4.1 ADD /MODIFY Special events                          | 20 |
| 9.4.2 VERIFY Special events                             | 21 |
| 9.5 PC Link                                             | 22 |
| 9.6 System Setup                                        | 23 |
| 9.6.1 Install Lock                                      | 23 |
| 9.6.2 Remove Lock                                       | 24 |
| 9.6.3 Assign lock                                       | 24 |
| 9.6.4 INTO                                              | 25 |
| 9.7 Manager delete                                      | 26 |

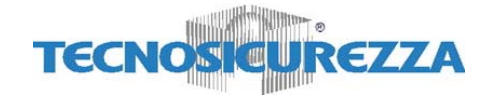

# 1. TO POWER UP F50

Press any button till display shows "ENTER COMBO" (or "SELECT LOCK" when two, or more, locks are installed): display will power-off after 30 seconds if no operation.

# 2. TO OPEN

Select door if Multi-Lock mode.

1. Enter your user ID and combo (and insert the dallas key)\* If combo is valid, LCD shows "OPEN": Open the Door within 3 seconds. Before power-off, LCD shows current date and time.

Otherwise, in case of Time Delay

2. LCD shows:

Counting is updated every second. Counting mode is a selectable feature (count-up, count-down or invisible).

- 3. After Time Delay has elapsed, display shows "mm:ss" (open window counting).
- 4. Enter again your user ID and combo (and insert a dallas key)\* to open.
- **N.B.**: If the combo is wrong, display shows:

It's possible to abort time delay counting in every moment by pressing "0". Display shows:

# \*: only in dallas key Mode

TIME DELAY 14:31

03:51 XX-XXXXXX

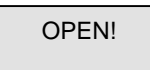

NOT VALID USER!

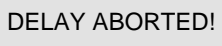

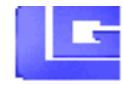

| ENTER COMBO<br>XX-XXXXXX |
|--------------------------|
|--------------------------|

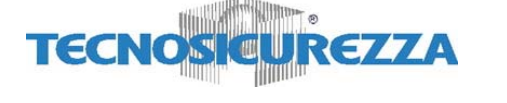

# 3. TO OPEN (DUAL COMBO)

Select door if Multi-Lock mode.

# 1. Type user ID and combo (and insert dallas key)\*

If combo is valid, you must type a different user ID and combo (and insert dallas Key). If valid combo, LCD shows "OPEN":

Open the door within 3 seconds. Before power-off, LCD shows current date and time.

#### Otherwise, in case of Time Delay

2. LCD shows:

Counting is updated every second. Counting mode is a selectable feature(count-up, count-down or invisible).

- 3. After Time Delay has elapsed, display shows "mm:ss" (open window counting).
- 4. Enter a valid combo (and insert a dallas key)\* and then the second combo (and insert a dallas key)\* to open.
- **N.B.**: If combo is wrong, display shows:

It's possible to abort time delay counting in every moment by pressing "0". Display shows:

If Override user (#49) is installed with Dual combo, first You have to enter User #49 combo (and dallas Key).\*

\*: only in dallas key Mode

ENTER COMBO XX-XXXXXX

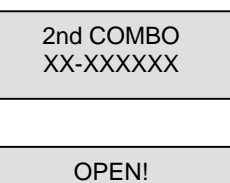

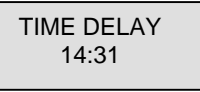

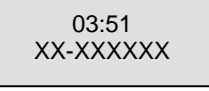

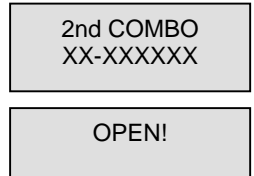

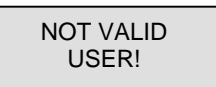

DELAY ABORTED!

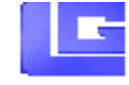

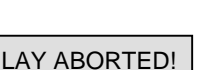

# 4. CHANGING COMBO - Users and Manager (only digit)

Press any button to power up F50,select door if Multi-Lock mode; display shows:

- 1. Enter user ID and enter " O" six times. LCD shows:
- 2. Enter an OLD valid combo. LCD shows:
- 3. Enter a NEW valid combo, LCD shows:
- 4. Enter the NEW combo again, LCD shows:

In case of mistake, the display shows:

#### Note: ALWAYS PERFORM THIS OPERATION WITH THE DOOR OPEN.

#### Test lock operation several times before closing the door.

In case of mistake, the old combo keeps in memory. Wait thirty seconds and repeat the procedure.

4

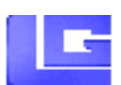

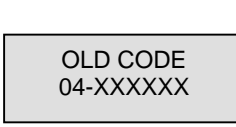

ENTER COMBO XX-XXXXXX

NEW CODE 04-XXXXXX

CONFIRM NEW 04-XXXXXX

MANAGER CODE UPDATED! USER CODE UPDATED!

ERROR!

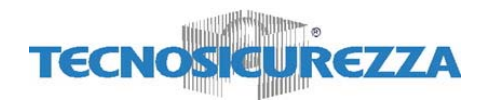

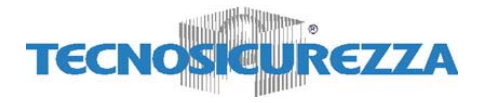

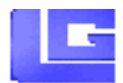

ENTER COMBO XX-XXXXXX

OLD CODE

04-XXXXXX

INSERT DALLAS KEY

NEW CODE 04-XXXXXX

CONFIRM NEW

04-XXXXXX

INSERT DALLAS KEY

ERROR!

# 5. CHANGING COMBO - Users and Manager (with dallas key)

Press any button to power up F50, select door if Multi-Lock mode; display shows:

- 1. Enter user ID and " O" six times, LCD shows:
- 2. Enter an OLD valid combo and insert dallas key. LCD shows:
- 3. Enter a NEW valid combo, LCD shows:
- 4. Enter a NEW combo again and insert dallas key, LCD shows:
  - MANAGER USER CODE UPDATED UPDATED

In case of mistake, display shows:

#### Note: ALWAYS PERFORM THIS OPERATION WITH THE DOOR OPEN.

Test lock operation several times before closing the door.

In case of mistake, the old combo keeps in memory. Wait thirty seconds and repeat the procedure

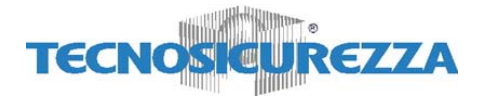

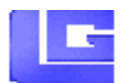

# 6. CHANGING COMBO - Master (always only digit)

Press any button to power up F50; display shows:

- 1. Hold down "**O**" until display shows:
- 2. Enter "**O**" eight times. LCD shows:
- 3. Enter the valid Master combo. LCD shows:
- 4. Enter a valid NEW Master combo. LCD shows:
- 5. Enter the NEW Master combo again. LCD shows:
  - In case of mistake, display shows:

**Note:** In case of mistake, the old combo keeps in memory. Wait thirty seconds and repeat the procedure.

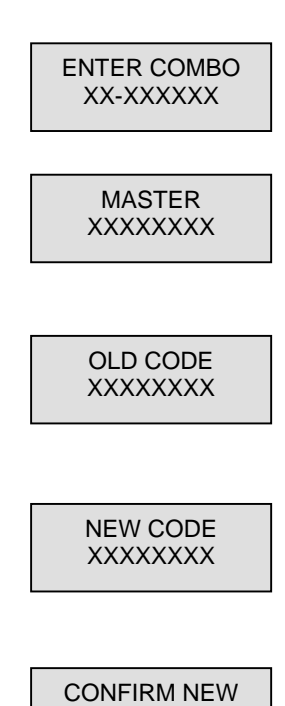

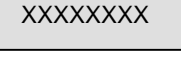

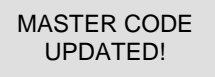

ERROR!

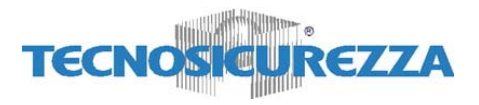

# 7. MANAGER MENU

Manager Menu allows to access to following functions:

- o Users Administration (install, delete, disable/enable)
- Setup Time Delay
- Audit List

# Access Manager Menu

Press any button to power up F50; select door if Multi-Lock mode; display shows:

Hold down OK until display shows:

**Enter Manager combo**. (default: 1-1-1-1-1) If Dallas key Mode is active, insert Manager's Key.

# 7.1 Users Administration

This function allows to manage all users in each lock.

#### Access Manager Menu (see Manager Menu page 7).

If valid Manager code is entered, LCD shows:

Press **OK** to access users administration function. LCD shows:

Enter user ID (ex: 05 for user 5). Four conditions are possible:

K ENTER COMBO

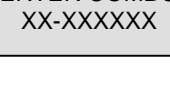

MANAGER XXXXXX

USERS ON/OFF

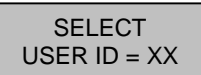

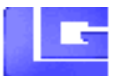

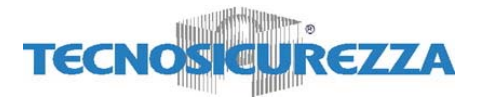

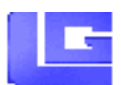

## 7.1.1 User enabled

Display shows:

If You want to disable user:

- Press OK
- LCD shows

Otherwise,

• Press **P** and LCD shows:

If you want to delete user:

- Press OK
- LCD shows

Otherwise,

• Press **P** and LCD shows:

# 7.1.2 User disabled

Display shows:

If You want to enable user:

- Press OK
- LCD shows

Otherwise,

• Press **P** and LCD shows:

If you want to delete user:

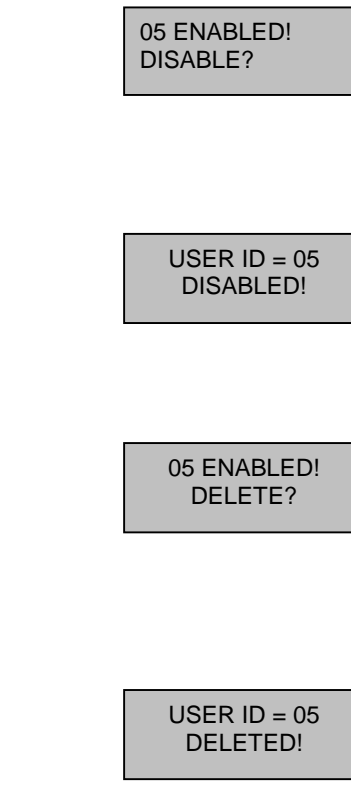

SELECT USER ID = XX

05 DISABLED! ENABLE?

> USER ID = 05 ENABLED!

> 05 DISABLED! DELETE?

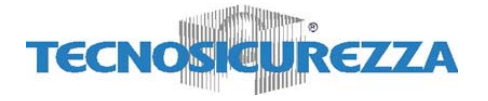

- Press OK
- LCD shows

Otherwise,

• Press **P** and LCD shows:

# 7.1.3 User deleted

Display shows:

If You want to install user:

- Press OK
- LCD shows

Enter user code,

• Press **OK** and LCD shows:

Enter user code again:

- Press OK (and insert dallas key)\*
- LCD shows

Otherwise,

• Press **P** and LCD shows:

7.1.4 User blocked

Display shows:

#### USER ID = 05 DELETED!

SELECT USER ID = XX

05 DELETED! INSTALL?

> NEW CODE 05-XXXXX

CONFIRM NEW 05-XXXXXX

USER ID = 05 ENABLED!

SELECT USER ID = XX

USER ID = 05 NOT VALID!

# \*: only in dallas key Mode

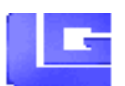

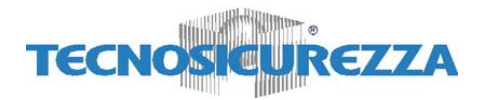

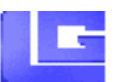

# 7.2 Time Delay

This function allows to change Time delay values in each lock.

Access Manager Menu (see Manager Menu page 7).

If valid Manager code is entered, LCD shows:

Press **P** to select Time Delay Menu. LCD shows:

Press OK to access Time Delay Menu. LCD shows the current values:

Press **OK** again to setup the new values: Digit the new values (insert two digits :ex. 08 – 02).

Press **OK** to confirm new values. LCD shows: USERS ON/OFF

TIME DELAY

DELAY XX OPEN XX

DELAY 08 OPEN 02

OK, UPDATED VALUES!

If You select a lower Time Delay value and You confirm with OK button, old Time Delay counting starts automatically; when Time delay counting is elapsed and open window period starts, F50 has updated TD values. You have to wait that open period is finished.

Press  $\mathbf{P}$  to select the next programming window.

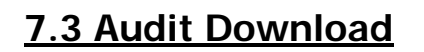

TECN

This function allows to download lock's audit.

# It is necessary to use a specific cable and a specific software to link to a Personal Computer. (art. L42160/J)

Access Manager Menu (see Manager Menu page 7).

Press **P** until LCD shows:

Press **OK** to start download. LCD shows:

Note. You can repeat this operation several times without any problems because It is not possible to delete Audit List from lock.

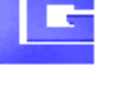

DOWNLD.AUDIT ENABLED \*\*

AUDIT

DOWNLOAD

**USERS ON/OFF** 

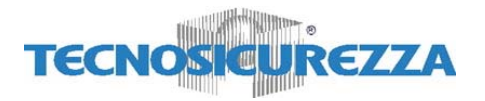

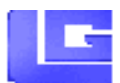

### 8. TIME MENU

Time Menu allows to access to following functions:

• Immediate Time Lock – immediate closing until the next opening period.

Note This function is available only if one opening period is stored in Time Lock Standard Week. See Page 16.

- **Temporary Time Lock** immediate closing until Time and Date programmed (max 4 weeks).
- **Extension Time Lock** (active only if available from PC) increase the next closing period (30 min. max 4 times).

Note 1 This menu is available only if one opening period is stored in Time Lock Standard Week (section 9.2).

**Note 2** The features of this menu affect only the main Time Lock (section 9.2), not the 2<sup>nd</sup> Time Lock (section 9.3).

# 8.1 Immediate Time Lock

Press any button to power up F50, select door if Multi-Lock mode; display shows:

ENTER COMBO XX-XXXXXX

TIME MENU

Hold down P until LCD shows:

Enter Manager code (or a valid user code if the feature is extended to users, too). (default: 1-1-1-1-1)

If code is valid, LCD shows:

Press **OK** to confirm, LCD shows:

Press **OK** to confirm again.

IMMEDIATE TIME LOCK?

Do You CONFIRM?

F50 II User's Manual

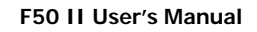

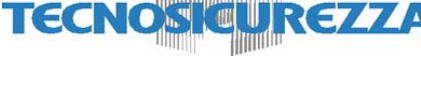

If List of Time Lock Standard Week is empty, the function is not available and LCD shows:

# 8.2 Temporary Time Lock

Press any button to power up F50, select door if Multi-Lock mode; display shows:

Hold down P until LCD shows:

Enter Manager code (or a valid user code if the feature is extended to users, too). (default: 1-1-1-1-1)

If code is valid, LCD shows:

Press **P** to select the next function. Display shows:

Press **OK** to confirm. LCD shows:

Insert Time and Date for the next opening period (MAX 4 WEEKS). Press **OK** to confirm.

LCD shows:

Press **OK** to confirm again. LCD shows:

NO OPEN PER. PROGRAMMED

ENTER COMBO XX-XXXXXX

IMMEDIATE TIME LOCK?

TEMPORARY TIME LOCK?

HH:MM DD/MM/YYYY

HH:MM \* DD/MM/YYYY

Do You CONFIRM?

OK TIME LOCK ACTIVATED!

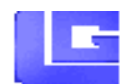

13

TIME MENU XXXXXX

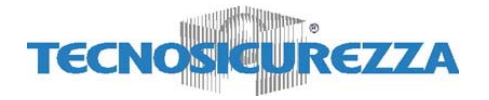

# If a <u>MISTAKE</u> is made inserting Time and Date values, <u>do not confirm</u> but press **P** to cancel and then repeat the procedure.

# **8.3 Open Extension Time Lock**

Press any button to power up F50, select door if Multi-Lock mode; display shows:

Hold down P until LCD shows:

Enter Manager code. (default: 1-1-1-1-1)

If valid Manager code is entered, LCD shows:

Press **Twice P** to select Extension function. LCD shows:

Press **OK** to confirm. LCD shows:

Press **OK** to confirm again. LCD shows: The next closing period is increased of 30 min. OPEN PERIOD

Do You CONFIRM?

+30 min?

OK OPENING TIME +30 min

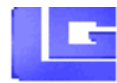

IMMEDIATE TIME LOCK?

ENTER COMBO XX-XXXXXX

> TIME MENU XXXXXX

14

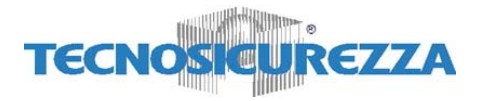

# 9. MASTER MENU

Master Menu allows to access to following functions:

- Time / Date (Setup Time and Date)
- o Time Lock Standard Week (Add/Modify/Verify opening period)
- 2<sup>nd</sup> Time Lock Standard Week (Add/Modify/Verify opening period)
- Time Lock Special Events (Add/Modify/Verify closing period)
- PC Link (Open serial port to communicate with PC)
- **Setup** (Install/remove Locks, System Info)
- o Manager (Delete/Install Manager)

# 9.1 Time / Date

Press any button to power up F50; display shows:

Hold down 0 (zero) until display shows:

**Enter Master combo**. (default: 1-2-3-4-5-6-7-8) If valid Master code, LCD shows:

Press **OK** to select this function. LCD shows the current Time and Date.

Press **OK** to modify Date /Time.

Insert the new values for Date and Time.

Press **OK** to confirm.

LCD shows the new values for Date and Time:

ENTER COMBO XX-XXXXXX

MASTER XXXXXXXX

TIME /DATE

18:30 MON 10/09/2004

HH:MM DD/MM/YYYY

> 18:30 MON 10/09/2004

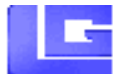

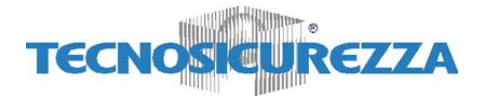

# 9.2 Time Lock - Standard Week

In this menu You can enter a new opening period (door opened!), modify and verify all stored opening periods.

9.2.1 ADD / MODIFY Standard Week

Press any button to power up F50; display shows:

Hold down 0 (zero) until display shows:

**Enter Master combo**. (default: 1-2-3-4-5-6-7-8) If valid Master code, LCD shows:

Press P to select the next function. LCD shows\*:

Press **OK** to select Time Lock Standard Week.

Press **OK** to Add or Modify the opening period:

MASTER XXXXXXXX TIME/DATE TIME LOCK STAND. WEEK ADD

ENTER COMBO XX-XXXXXX

THE FIRST IS OPENING TIME AND THE SECOND IS CLOSING TIME. IN THE UPPER RIGHT CORNER YOU WATCH THE DAY OF THE WEEK.

Enter new values and then press **OK**.

Press **OK** again to Add a new opening period or to Modify an old record. LCD shows:

Enter new values or press OK to change day.

**R**EPEAT THIS PROCEDURE FOR ALL DAYS.

STAND WEEK ADD

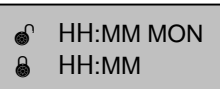

\*: If 2<sup>nd</sup> time lock feature has been selected, LCD shows TIME LOCK 1

F50 II User's Manual

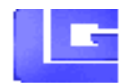

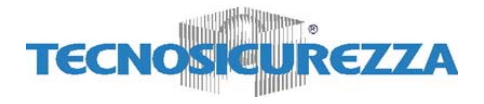

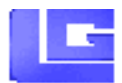

Press **P** to exit from this procedure.

# VERY IMPORTANT...

- Standard Week is OPENING PERIOD: safe door CAN BE OPEN if You enter a valid combo. (for ex. Opening period from 08:00 to 14:00, safe door opens from 08:00 to 14:00 but does not open at 16:00).
- You can enter FOUR different opening periods for each day. (for ex: MON from 07:00 to 10:00; from 12:00 to 13:00; from 15 to 16:00; from 18:00 to 19:00).
- To delete an opening period You must install a new opening period with duration null within the existing one. (for ex. to delete a opening time from 08:00 to 12:00, enter a new opening period from 10:00 to 10:00).

## 9.2.2 VERIFY opening period

Press any button to power up F50, select door if Multi-Lock mode; display shows:

Hold down 0 (zero) until display shows:

Enter Master combo. (default: 1-2-3-4-5-6-7-8)

If valid Master code, LCD shows:

Press  $\mathbf{P}$  to select the next function. LCD shows\*:

Press **OK** to access Standard Week function. LCD shows:

Press **P** to select the next function.

Press **OK** to see the first opening period stored.

\*: If 2<sup>nd</sup> time lock feature has been selected, LCD shows TIME LOCK 1

F50 II User's Manual

MASTER

ENTER COMBO

XX-XXXXXX

XXXXXXXXX

TIME/DATE

TIME LOCK STAND. WEEK

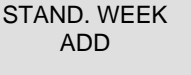

STAND. WEEK VERIFY

> 08:00 MON 18:00

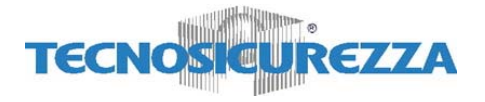

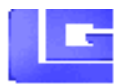

Press **OK** to scroll all stored opening periods.

NOTE. To modify a wrong opening period, use the function Time Lock Standard Week ADD. (See 2.1).

# 9.3 2<sup>nd</sup> Time Lock – Standard Week

In this menu (available only if 2<sup>nd</sup> Time Lock feature has been activated) You can enter a new opening period (door opened!), modify and verify all stored opening periods.

9.3.1 ADD / MODIFY Standard Week (2<sup>nd</sup> TL)

Press any button to power up F50; display shows:

Hold down 0 (zero) until display shows:

**Enter Master combo**. (default: 1-2-3-4-5-6-7-8) If valid Master code, LCD shows:

Press twice  $\mathbf{P}$  to select the next function. LCD shows:

Press **OK** to select 2<sup>nd</sup> Time Lock Standard Week.

Press **OK** to Add or Modify the opening period:

THE FIRST IS OPENING TIME AND THE SECOND IS CLOSING TIME. IN THE UPPER RIGHT CORNER YOU WATCH THE DAY OF THE WEEK.

Enter new values and then press OK.

MASTER XXXXXXXX

ENTER COMBO

TIME/DATE

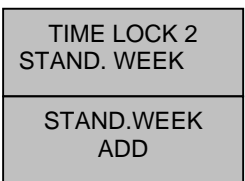

S HH:MM MON
S HH:MM

STAND WEEK ADD

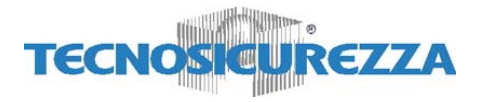

Press **OK** again to Add a new opening period or to Modify an old record. LCD shows:

Enter new values or press OK to change day.

#### **R**EPEAT THIS PROCEDURE FOR ALL DAYS.

Press **P** to exit from this procedure.

# NOTE. See 2.1 "Very important..." section.

# 9.3.2 VERIFY opening period (2<sup>nd</sup> TL)

Press any button to power up F50, select door if Multi-Lock mode; display shows:

Hold down 0 (zero) until display shows:

Enter Master combo. (default: 1-2-3-4-5-6-7-8)

If valid Master code, LCD shows:

Press twice **P** to select the next function. LCD shows:

Press OK to access 2<sup>nd</sup> Time Lock Standard Week function. LCD shows:

Press **P** to select the next function.

Press **OK** to see the first opening period stored.

Press **OK** to scroll all stored opening periods.

HH:MM MONHH:MM

ENTER COMBO XX-XXXXXX

> MASTER XXXXXXXX

TIME/DATE

TIME LOCK 2 STAND. WEEK

STAND. WEEK ADD

STAND. WEEK VERIFY

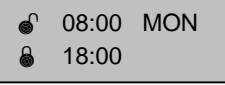

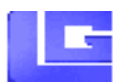

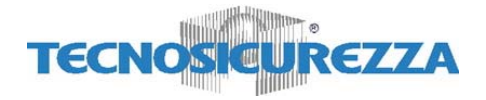

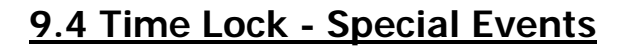

In this menu You can enter a new closing period (door closed!!), modify and verify all stored closing period.

4.1 ADD /MODIFY Special events Press any button to power up F50; display shows: ENTER COMBO XX-XXXXXX Hold down 0 (zero) until display shows: MASTER XXXXXXXX Enter Master combo. (default: 1-2-3-4-5-6-7-8) If valid Master code is entered, LCD shows: TIME /DATE Press **P** until LCD shows: TIME LOCK SPECIAL EVNT Press **OK** to select Special Events Menu SPECIAL EVNT ADD Press **OK** Add or Modify the closing period: DD/MM NOTE: THE FIRST IS THE CLOSING DATE AND THE SECOND IS THE DD/MM **OPENING DATE.** 25/12 **3** 27/12 \* Enter new values and then press OK \*: SPECIAL EVNT ADD

Repeat this procedure for each special events.

Press  $\mathbf{P}$  to select the next programming window.

\*: Max duration 4 WEEKS.

F50 II User's Manual

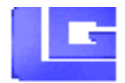

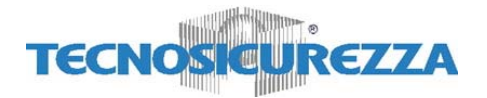

# VERY IMPORTANT...

- Special Event is a CLOSING PERIOD: the safe door IS BLOCKED!
   Special event repeat itself <u>EACH YEAR</u>.
- You can enter **Twenty Special Events** (Max FOUR weeks)
- To delete a Special Event, enter a new Special Event with duration null within existing one. (for ex. To delete a Special Event from 25/12 to 27/12, insert a new Special Event from 26/12 to 26/12).

## 9.4.2 VERIFY Special events

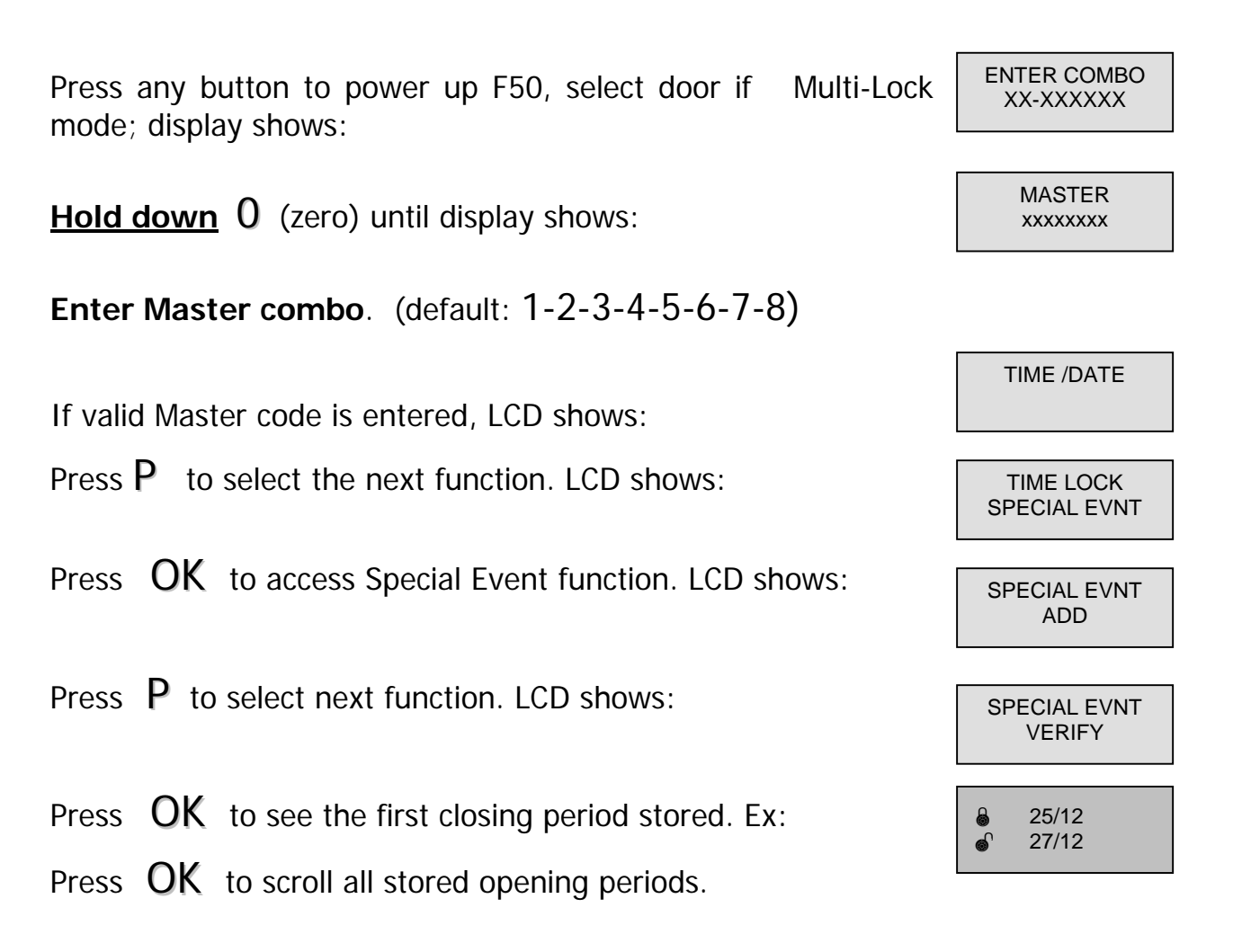

To modify a wrong Special Event, use the function Time Lock Special Event ADD. (See 3.1).

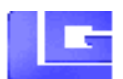

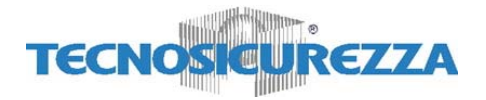

# 9.5 PC Link

Press any button to power up F50; display shows:

Hold down 0 (zero) until display shows:

**Enter Master combo**. (default: 1-2-3-4-5-6-7-8) If valid Master code is entered, LCD shows:

Press P until LCD shows:

Press OK to open the communication with the PC.

Press **P** to stop the communication.

ENTER COMBO XX-XXXXXX MASTER XXXXXXXX TIME /DATE

PC LINK ENABLED \*\*

PC LINK

PC LINK

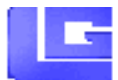

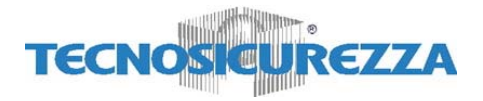

# 9.6 System Setup

System Setup allows to access to following functions:

- o Install Lock
- o Remove Lock
- Assign lock
- o Sys Info

Press any button to power up F50; display shows:

Hold down 0 (zero) until display shows:

**Enter Master combo**. (default: 1-2-3-4-5-6-7-8) If valid Master code is entered, LCD shows:

Press **P** until LCD shows:

9.6.1 Install Lock

Press OK to select this function

Press **OK** to install new lock, LCD shows:

Enter Installation Code (default 505050).

Enter ID number (Start always with ID=1).

Press **OK** to install the new lock. Press **OK** another time to confirm.

If LCD shows the following windows, F50 does

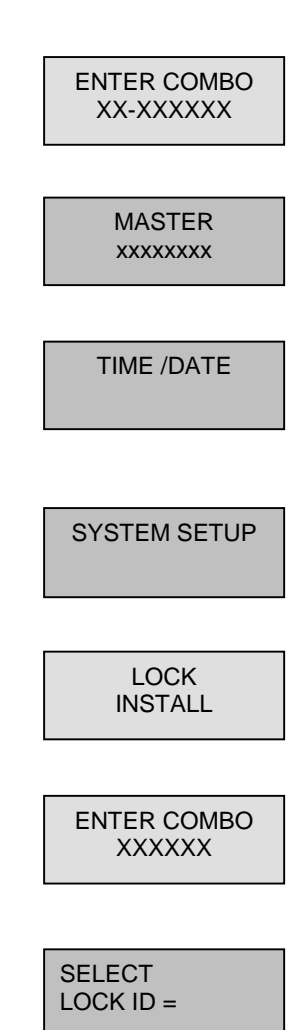

Do You CONFIRM ?

LOCK NOT READY !

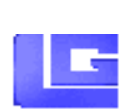

F50 II User's Manual

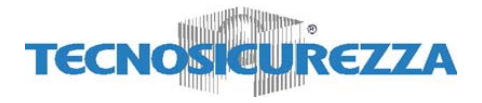

not communicate with lock. Check lock ID.

### 9.6.2 Remove Lock

Press **OK** to enter in System Setup Menu

Press **P** to select next function, LCD shows:

Press **OK** to enter in remove lock menu, LCD shows: Enter Installation Code (default 505050).

Enter lock ID number.

Press **OK** to remove selected lock:

LCD shows:

Press **OK** to confirm and remove the lock.

When a lock is removed, It is not possible to re-install immediately. You have to reset with reset-box and then re-programme with the PC software.

#### 9.6.3 Assign lock

It's the menu to assign Time lock to the locks or to exclude a lock from any Time Lock. If not specified each lock follows the main Time Lock.

**OK** to enter in System Setup Menu Press

Press **P** until LCD shows:

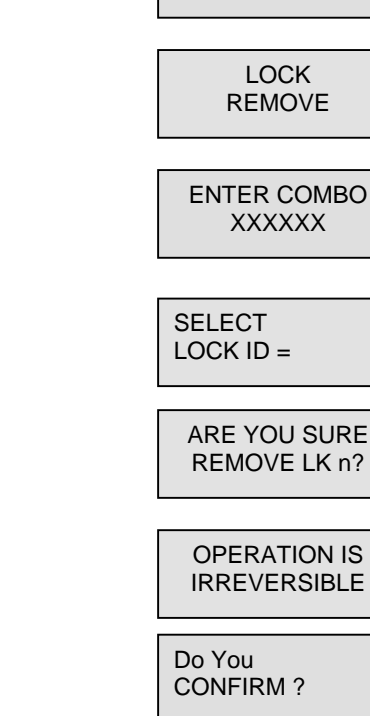

LOCK INSTALL

ASSIGN LOCK

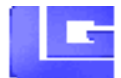

LOCK INSTALL

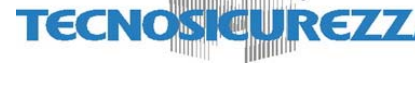

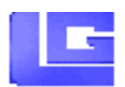

LOCK 1

TIME LOCK 1 LOCK 2 TIME LOCK 1 OWS: CHANGE SETTING? Shows: LOCK 1 TIME LOCK 2 CHANGE SETTING? Menu). LOCK 1 NO TIME LOCK SETTING? Menu). LOCK 1 NO TIME LOCK

> LOCK INSTALL

SYS INFO

LGM-S V1.O 04/08/04

SYS INFO

Press OK to enter in assign lock menu, LCD shows Time Lock Assigned to Lock 1:

Press  $\boldsymbol{P}$  to check the setting of the next lock:

Otherwise, press OK to change the lock setting. LCD shows:

Press OK to confirm (or P to exit from this menu). LCD shows:

Press OK to change the lock setting (or P to check the setting of the next lock). LCD shows:

Press OK to confirm new setting (or P to exit from this menu). LCD shows:

After scrolling all the installed locks by pressing P, press P again to exit from this menu.

# 9.6.4 Info

Press **OK** to enter in System Setup Menu.

Press **P** until LCD shows:

- Press **OK** to enter Info Menu.
- Press **P** to exit from Info Menu.

F50 II User's Manual

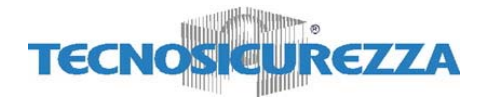

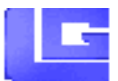

# 9.7 Manager delete

Press any button to power up F50; display shows: ENTER COMBO XX-XXXXXX Hold down 0 (zero) until display shows: MASTER XXXXXXXX Enter Master combo. (default: 1-2-3-4-5-6-7-8) TIME /DATE If the valid Master code is entered, LCD shows: Press **P** until LCD shows: MANAGER Select door if Multi-Lock mode, Press OK to enter Manager SELECT LOCK ID = menu: MANAGER If Manger is installed, LCD shows: DELETE? Do You • Press **OK** to remove Manager CONFIRM ? • Press **OK** to confirm **OK; MANAGER REMOVED!** Otherwise, if Manager is deleted, LCD shows: MANAGER **INSTALL?** • Press **OK** to install Manager. LCD shows: NEW CODE XXXXXX Enter a new manager code CONFIRM NEW XXXXXX • Enter the code again and Press **OK** to confirm MANAGER CODE UPDATE